## Dodawanie w kalendarzu spotkania z osobami spoza naszej organizacji

Osoba prowadząca szkolenie, powinna za pomocą kalendarza stworzyć i zaprosić na to szkolenie osoby spoza organizacji. Najlepiej zrobić to zawsze w określonym i z góry ustalonym dla wszystkich czasie np. na 3 dni przed szkoleniem albo na dzień przed szkoleniem. Ponieważ osoby uczestniczące w szkoleniu dostaną automatyczną wiadomość informującą ich o stworzeniu spotkania w aplikacji Microsoft Teams.

Aby stworzyć takie zaplanować takie spotkanie należy wykonać następujące kroki:

 Po uruchomieniu aplikacji Microsoft Teams lub wejściu na stronę office.com i wybraniu ikonki programu Teams, należy w kalendarzu dostępnym po lewej stronie ekranu, zaplanować spotkanie.

|                | Mic      | rosoft Teams                     | Q Wyszukiwanie |             |
|----------------|----------|----------------------------------|----------------|-------------|
| 🔔<br>Aktywność | ŧ        | Kalendarz                        |                |             |
| -<br>Czat      | (††<br>† | Dzisiaj $<$ $>$ Luty 2021 $\vee$ |                |             |
| Zespoły        |          | <b>15</b><br>poniedziałek        | 16<br>wtorek   | 17<br>środa |
| a<br>Prace     | 10:00    |                                  |                |             |
| E Kalendarz    | 11:00    |                                  |                |             |
| Rozmowy        | 12:00    |                                  |                |             |
| Pliki          | 13:00    |                                  |                |             |
|                | 14:00    |                                  |                |             |

2. W kalendarzu wybieramy odpowiedni dzień spotkania oraz odpowiednią godzinę i klikając w ekran uruchamiamy okienko planowania spotkania, bądź też, jeśli planujemy spotkania z dużym wyprzedzeniem można w prawym górnym rogu kalendarza wybrać przycisk "Nowe spotkanie".

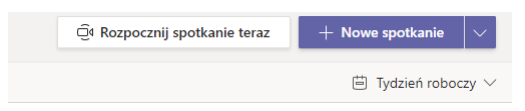

3. Uruchomi nam się karta planowania spotkania.

| Ē      | Nowe spotkanie Szczegółowe informacje Asystent planowania   |
|--------|-------------------------------------------------------------|
| Strefa | czasowa: (UTC+01:00) Śarajewo, Skopje, Warszawa, Zagrzeb ∨  |
| Ø      | Þodaj tytul                                                 |
| 0¢     | Dodaj uczestników wymaganych + Opcjonalni                   |
| Ē      | 06.11.2020 13:00 ∨ → 06.11.2020 13:30 ∨ 30 min ● Cały dzień |
| Ø      | Nie powtarza się 🔍 🗸                                        |
| Ē      | Dodaj kanał                                                 |
| 0      | Dodaj lokalizację                                           |
| Ĩ      | B I U S I ∀ A A Akapit ~ I <sub>x</sub> I ∈ → E E I **      |

W której musimy określić:

- Tytuł spotkania np. Szkolenie z zasad BHP 17.10.2020 g.10:00
- Dodać uczestników wymaganych należy tu wpisać adres email osób które będą uczestniczyć w spotkaniu, należy pamiętać aby po wpisaniu adresy wybrać "Zaproś użytkownika ...."

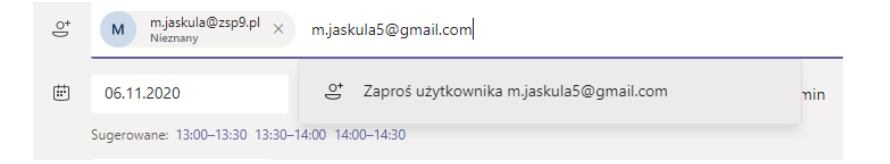

- Określamy datę spotkania oraz czas jego trwania
- Jeśli szkolenie jest cykliczne możemy ustalić jego powtarzalność, należy wtedy zamiast opcji "Nie powtarza się" wybrać jedną z dostępnych opcji:

| Ø  | Nie powtarza się 🗸             |
|----|--------------------------------|
| 0  | Nie powtarza się               |
| ~  | W każdy dzień tygodnia (pn–pt) |
| := | Codziennie                     |
|    | Co tydzień                     |
|    | Co miesiąc                     |
|    | Co rok                         |
|    | Niestandardowe                 |
|    |                                |

Jeśli szkolenie jest jednorazowe, pozostawiamy opcję "Nie powtarza się"

 W przypadku gdy szkolenie ma się odbywać na założonym wcześniej zespole Teams, należy określić tzw. kanał używając opcji "dodaj kanał" jeśli szkolenia są jednorazowe i odbywają się bez użycia zespołów Teams należy pozostawić pole puste.

- W przypadku szkoleń on-line nie określamy lokalizacji szkolenia, opcję tą należy wypełnić, jeśli zapraszamy na szkolenie stacjonarne, podając adres spotkania.
- W polu "Wpisz szczegółową informację o spotkaniu" możemy przesłać informację dotyczące szkolenia. Np. program szkolenia, cel szkolenia. To pole może także zostać puste. Należy jednak pamiętać, że wszystko co tu zostanie wpisane osoba dodana do szkolenia otrzyma w wiadomości emaliowej!
- 4. Po wypełnieniu wszystkich niezbędnych pól klikamy przycisk zapisz. Nasze planowane szkolenie zapisze nam się w kalendarzu pod odpowiednią datą.

| 13<br>czwartek                      | <b>14</b><br>piątek |
|-------------------------------------|---------------------|
|                                     |                     |
|                                     |                     |
| Szkolenie z zasad BHP 12.10 g.12:00 |                     |
|                                     |                     |
|                                     |                     |

5. W chwili zapisania szkolenia, do uczestników szkolenia zostanie wysłana wiadomość emailowa o planowanym ich udziale w szkoleniu. Przykładowa wiadomość do użytkownika wygląda

w następujący sposób:

| lis<br>6<br>pt.                                                                                                    | Szkolenie       Wyświeti w: Kalendarz Google       Kiedy pt. 6 lis 2020 12:30pm - 1pm (CET)       Kto     Monika Jaskuła*       Tak     Być może       Nie     Więcej opcji | Plan dnia<br>pt. 6 lis 2020<br>Brak wcześniejszych wydarzeń<br>12:30pm Szkolenie<br>Brak późniejszych wydarzeń |
|----------------------------------------------------------------------------------------------------|----------------------------------------------------------------------------------------------------|----------------------------------------------------------------------------------------------------|
| Informacje o szkoleniu (np);<br>W wyniku realizacji szkolenia, słuchacz powinien uzyskać wiedzę na temat :<br>- podstawowych pojęć z dziedzimy elektroniki i elektrotechniki;<br>- eleminów z zakresu organizacji produkcji, wykorystania narzędzi elektronicznych;<br>- praktycznych umiejętności lj, mierzenia parametrów i wykonywania układów elektronicznych, wykonywania raportów pomiarowych, łączenia podstawowych elementów elektronicznych, wykonywania instalacji urządzeń<br>elektrycznych umiejętności lj, mierzenia parametrów i wykonywania układów elektronicznych, wykonywania raportów pomiarowych, łączenia podstawowych elementów elektronicznych, wykonywania instalacji urządzeń<br>elektrycznych u ielektronicznych, wykonywania przeglądów, Ib,:<br>- dysponowania włedzą w zakresie wykonywania raporów pomiarowych i dokonywania zmian w dokumentacji technicznej. |                                                                                                    |                                                                                                    |

6. W przypadku konieczności modyfikacji szkolenia lub zmiany listy uczestników szkolenia, należy ponownie wejść w kalendarz poprzez Teams. Następnie kliknąć na dane szkolenie, pojawi się wtedy opcja edycji lub dołączenia do szkolenia.

| Mój kalendarz                                | ×٦ |
|----------------------------------------------|----|
| <b>Szkolenie</b><br>06.11.2020 12:30 - 13:00 |    |
| Dołącz Edytuj                                |    |
| E) Czat z uczestnikiem                       |    |
| e Monika Jaskuła<br>Organizator              |    |

Należy jednak pamiętać, że informację o aktualizacji szkolenia bądź też jego usunięciu otrzymają wszystkie osoby zaproszone na dane szkolenie drogą emaliową.

Opcja "Edytuj" pozwoli nam edytować szkolenie, dając nam dodatkową opcję "Anuluj spotkanie" oraz umożliwi dodatkową konfigurację spotkania poprzez "Opcje spotkania":

| •   | Szkolenie Czat Pliki Szczegółowe informacje Asystent planowania Notatki ze spotkania Tablica        |
|-----|----------------------------------------------------------------------------------------------------|
| × A | nuluj spotkanie 🦳 Strefa czasowa: (UTC+01:00) Sarajewo, Skopje, Warszawa, Zagrzeb 🗸 Opcje spotkania |
| Ø   | Szkolenie                                                                                           |
| °)  | M mjaskula@zsp9.pl × + Opcjonalni                                                                   |
| Ē   | 06.11.2020 12:30 ∨ → 06.11.2020 13:00 ∨ 30 min ● Cały dzień                                         |
|     | Sugerowane: 14:00-14:30 14:30-15:00 15:00-15:30                                                     |
| Ø   | Nie powtarza się 🗸 🗸                                                                                |
| 0   | Dodaj lokalizację                                                                                   |
|     | B I U S I ∀ A A Akapit ✓ I <sub>x</sub> I ↔ E E E I ''                                              |
|     |                                                                                                    |

Zaś opcja "Dołącz" uruchomi połączenie:

| <br>Wyt             | oierz ustawienia audio i wideo dla:<br><b>Szkolenie</b>                                                                                                    |                |  |
|---------------------|----------------------------------------------------------------------------------------------------|----------------|--|
|                     | Dołącz teraz<br>V Contention Contention Contenti Contention Contention Contention Contention Contenti | tion A         |  |
| 気が Dźwięk wyłączony | Inne opcje dołączania                                                                                                    | হি Dodaj pokój |  |
|                     |                                                                                                    |                |  |

7. Opcje dodatkowe spotkania pozwalają nam lepiej skonfigurować spotkanie. Zaleca się aby zawsze w tych opcjach skonfigurować informację o tym kto może prezentować podczas szkolenia, kto może wyciszać mikrofon sobie lub też innym (są to ustawiania nie informujące uczestnika kursu o zmianie ustawień).

| Szkolenie                                                                                                    | e<br>a 2020, 12:00 - 13:00<br>skula<br>otkania<br>inąć poczekalnię? Tylko ja<br>ilaj osobom dzwoniącym na pomijanie Nie<br>rosoby dzwoniące dołączają lub opuszczają Tak<br>zentować? Tylko ja |
|----------------------------------------------------------------------------------------------------|----------------------------------------------------------------------------------------------------|
| Szkolenie                 Sistopada 2020, 12:30 - 13:00                  Monika Jaskuła                 Dpcje spotkania                 Kto może ominąć poczekalnią?                 Zawsze zezwalaj osobom dzwoniącym na pomijanie             poczekalni                 Informuj. gdy osoby dzwoniące dołączają lub opuszczają                 Kto może prezentowac?                 Zezwalaj uczestnikom na wyłączanie wyciszania                                                                                                    | e<br>a 2020. 12:00 - 13:00<br>skuła<br>otkania<br>ilaj osobom dzwoniącym na pomijanie Nie<br>osoby dzwoniące dolączają lub opuszczają Tak<br>zentowac? Tylko ja                                |
| <ul> <li>E) 6 listopada 2020. 12:30 - 13:00</li> <li>Monika Jaskuła</li> <li>Dopcje spotkania</li> <li>Kto może ominąć poczekalnię?</li> <li>Zawsze zezwalaj osobom dzwoniącym na pomijanie poczekalni</li> <li>Informuj. gdy osoby dzwoniące dołączają lub opuszczają</li> <li>Kto może prezentować?</li> <li>Zezwalaj uczestnikom na wyłączanie wyciszania</li> <li>Taka stawa stawa sta</li></ul> | a 2020, 12:00 - 13:00<br>skula<br>otkania<br>inąć poczekalnię? Tylko ja<br>ilaj osobom dzwoniącym na pomijanie Nie<br>osoby dzwoniące dołączają lub opuszczają Tak<br>zentować? Tylko ja       |
| <ul> <li>Monika Jaskula</li> <li>Opcje spotkania</li> <li>Kto może ominąć poczekalnię?</li> <li>Zawsze zezwalaj osobom dzwoniącym na pomijanie poczekalni</li> <li>Informuj. gdy osoby dzwoniące dołączają lub opuszczają</li> <li>Ta</li> <li>Kto może prezentować?</li> <li>Tylko ja</li> <li>Zezwalaj uczestnikom na wylączanie wyciszania</li> <li>Ta</li> </ul>                                                                                                    | skula<br>otkania<br>Inąć poczekalnię? Tylko ja<br>Ilaj osobom dzwoniącym na pomijanie Nie<br>osoby dzwoniące dołączają lub opuszczają Tak<br>zentować? Tylko ja                                |
| Opcje spotkania         Kto może ominąć poczekalnię?       Tylko ja         Zawsze zezwalaj osobom dzwoniącym na pomijanie poczekalni       N         Informuj. gdy osoby dzwoniące dolączają lub opuszczają       Ta         Kto może prezentować?       Tylko ja         Zezwalaj uczestnikom na wyłączanie wyciszania       Ta                                                                                                    | otkania<br>inąć poczekalnię? Tylko ja<br>ilaj osobom dzwoniącym na pomijanie<br>osoby dzwoniące dołączają lub opuszczają Tylko ja<br>zentować? Tylko ja                                        |
| Kto może ominąć poczekalnię?     Tylko ja       Zawsze zezwalaj osobom dzwoniącym na pomijanie<br>poczekalni     N       Informuj. gdy osoby dzwoniące dołączają lub opuszczają     Ta       Kto może prezentować?     Tylko ja       Zezwalaj uczestnikom na wyłączanie wyciszania     Ta                                                                                                    | inąć poczekalnię? Tylko ja<br>Ilaj osobom dzwoniącym na pomijanie Nie<br>osoby dzwoniące dołączają lub opuszczają Tak<br>zentować? Tylko ja                                                    |
| Kto może ominąć poczekalnię?     Tylko ja       Zawsze zezwalaj osobom dzwoniącym na pomijanie poczekalni     N       Informuj, gdy osoby dzwoniące dołączają lub opuszczają     Ta       Kto może prezentować?     Tylko ja       Zezwalaj uczestnikom na wylączanie wyciszania     Ta                                                                                                    | inąć poczekalnię? Tylko ja<br>Ilaj osobom dzwoniącym na pomijanie Nie<br>osoby dzwoniące dołączają lub opuszczają Tak<br>zentować? Tylko ja                                                    |
| Zawsze zezwalaj osobom dzwoniącym na pomijanie N<br>poczekalni Informuj. gdy osoby dzwoniące dolączają lub opuszczają Ta<br>Kto może prezentować? Tylko ja<br>Zezwalaj uczestnikom na wyłączanie wyciszania Ta                                                                                                    | Ilaj osobom dzwoniącym na pomijanie Nie<br>osoby dzwoniące dolączają lub opuszczają Tak<br>zentować? Tylko ja                                                                                  |
| Informuj. gdy osoby dzwoniące dołączają lub opuszczają Tr<br>Kto może prezentować? Tylko ja<br>Zezwalaj uczestnikom na wyłączanie wyciszania Ta<br>Zezwalaj uczestnikom na wyłączanie wyciszania Ta                                                                                                    | osoby dzwoniące dołączają lub opuszczają Tak<br>zentować? Tylko ja                                                                                                    |
| Kto może prezentować?     Tylko ja       Zezwalaj uczestnikom na wyłączanie wyciszania     Ta                                                                                                    | zentować? Tylko ja                                                                                                    |
| Zezwalaj uczestnikom na wylączanie wyciszania Tr                                                                                                    |                                                                                                    |
|                                                                                                    | stnikom na wyłączanie wyciszania Tak                                                                                                    |
|                                                                                                    |                                                                                                    |
|                                                                                                    | Zap                                                                                                    |
|                                                                                                    |                                                                                                    |

8. W przypadku wybrania opcji "Anuluj spotkanie" system umożliwi nam dodanie notatki dotyczącej powodu anulowania spotkania. Treść notatki otrzymają uczestnicy spotkania drogą emailową wraz z informacją o odwołaniu spotkania.

| Anulować spotkanie?                                 | < |
|-----------------------------------------------------|---|
| Dodaj notatkę dotyczącą anulowania<br>(opcjonalnie) |   |
| Anuluj spotkanie                                    |   |

Użytkownik otrzyma emaila z potwierdzeniem analizowania spotkania.

| lis<br>6<br>pt.      | Canceled: Szkolenie<br>Z Kalendarza Google<br>To wydarzenie zostało <b>anulowane</b> . |
|----------------------|----------------------------------------------------------------------------------------|
| Szkolenie zostało oc | dowołane z powodu wprowadzenia strefy Czerwonej na terenie całego kraju.               |
| [Message clipped]    | Pokaż całą wiadomość                                                                   |
| invite.ics Pob       | ierz                                                                                   |

9. W dniu szkolenia na 15 minut przed uczestnicy będą mogli już dołączyć do spotkania poprzez link umieszczony w treści otrzymanej wiadomości. Dlatego można np. na godzinę przed spotkaniem w celu przypomnienia o szkoleniu zmodyfikować spotkanie dodając wiadomość przypominającą o spotkaniu w treści spotkania. Osoba prowadząca szkolenie dołącza do szkolenia poprzez kalendarz i opcję "dołącz".

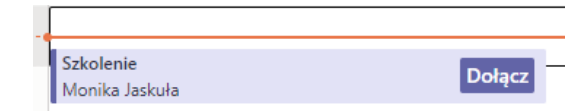